Using OverDrive to download and listen to eAudioBooks works differently downloading eBooks on a computer or laptop. This guide will discuss:

- 1. How to download & install OverDrive Media Console
- 2. How to locate and download an eAudioBook
- 3. How to listen to an eAudioBook on a computer
- 4. How to transfer a downloaded eAudioBook to a generic MP3 player (not iPod or iPod touch)
- 5. Returning eAudioBooks early
- 6. Deleting eAudioBooks

### Installing OverDrive Media Console for Windows

 To use OverDrive to download and listen to eAudioBooks you need to download and install a program called OverDrive Media Console. Visit our eBook website at <u>http://mississauga.lib.overdrive.com</u> and click on Digital Software.

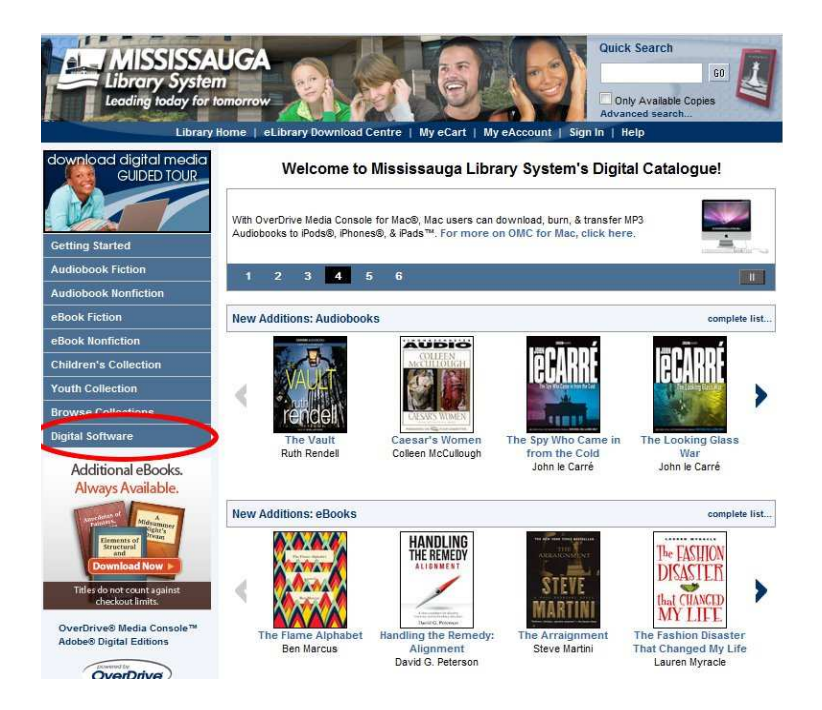

2. Click the OverDrive Media Console button.

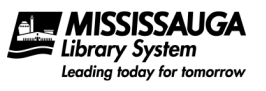

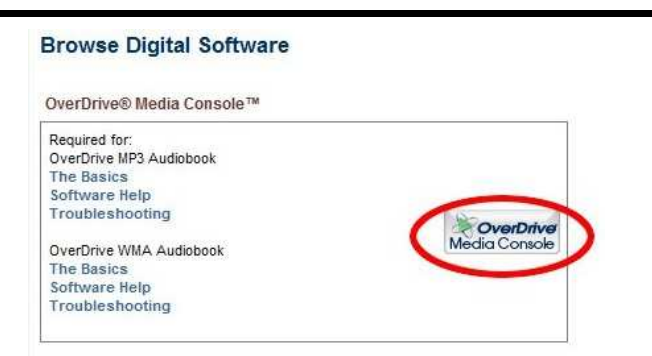

3. Make sure **Windows** is selected and click **Download Now**.

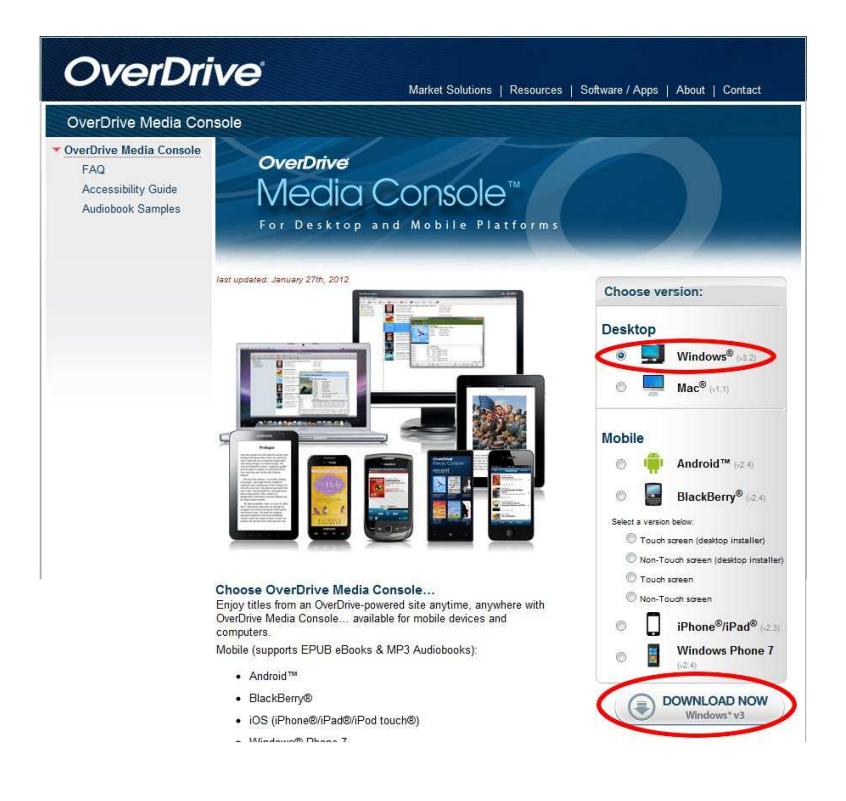

4. When prompted click **Run** or, if you wish, save the file to your computer and then run the file from there.

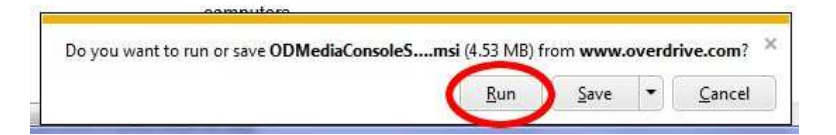

5. Your computer may wish you to confirm that you wish to run the file. If so click **Run**.

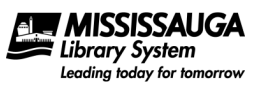

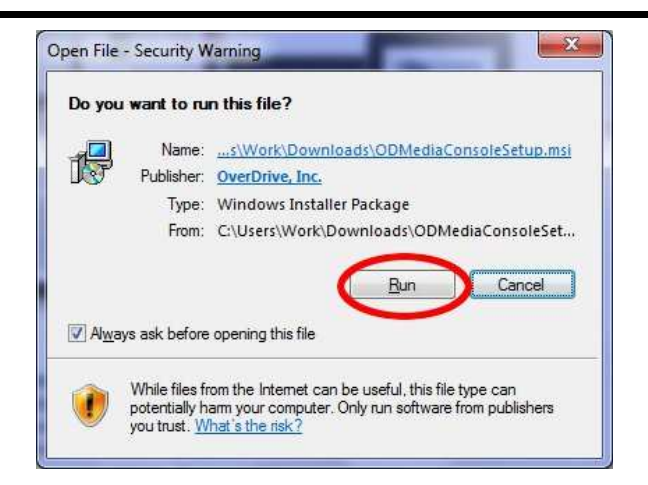

6. The installation program for OverDrive Media Console will start. When prompted select **Next**.

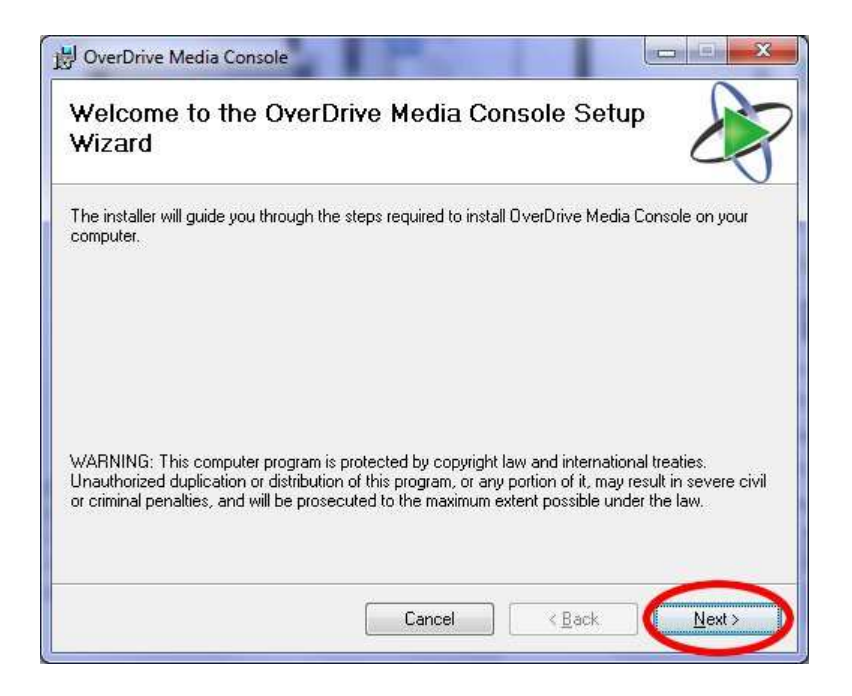

7. When prompted select that you Agree to the terms and conditions and click Next.

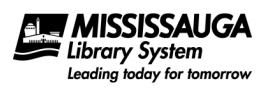

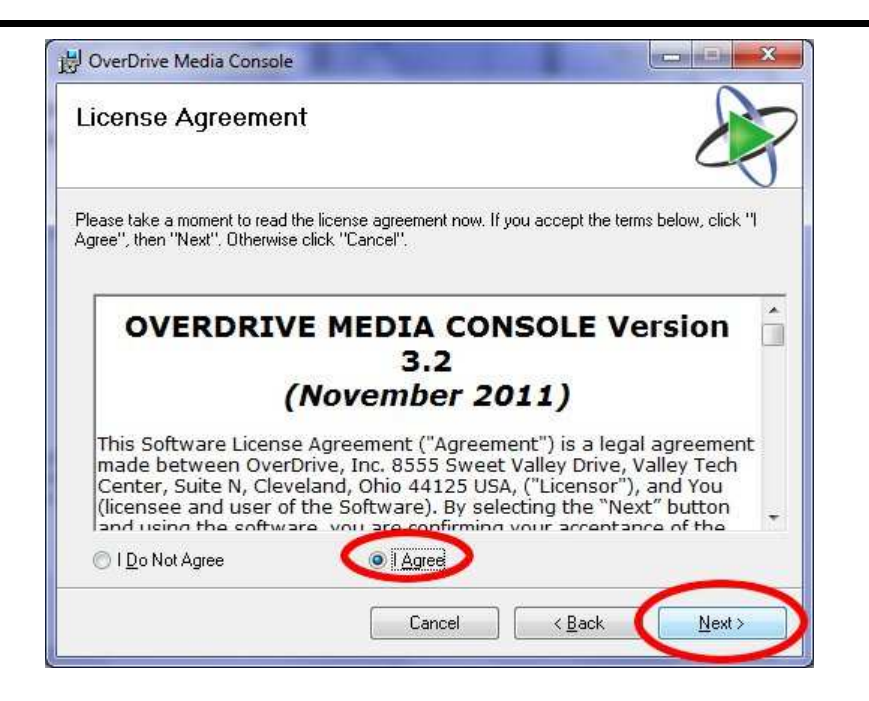

8. Change the installation directory if you wish and click **Next**.

| J OverDrive Media Console                                                                                                    |                                            |
|----------------------------------------------------------------------------------------------------|--------------------------------------------|
| Select Installation Folder                                                                                                    | <b>A</b>                                   |
| The installer will install OverDrive Media Console to the following fo<br>To install in this folder, click "Next". To install to a different folder, e | lder.<br>enter it below or click "Browse". |
| C:\Program Files (x86)\OverDrive Media Console\                                                                                                    | Browse                                     |
| Install OverDrive Media Console for yourself, or for anyone who u<br><ul> <li><u>E</u>veryone</li> <li>Just <u>m</u>e</li> </ul>                       | uses this computer:                        |
| Cancel                                                                                                    | Z Back Next >                              |

9. When prompted click **Next**.

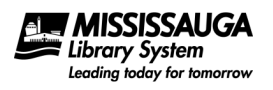

| J OverDrive Media Console                                    |                |
|--------------------------------------------------------------|----------------|
| Confirm Installation                                         |                |
| The installer is ready to install OverDrive Media Console on | your computer. |
| Click "Next" to start the installation.                      |                |
|                                                              |                |
|                                                              |                |
|                                                              |                |
|                                                              |                |
|                                                              |                |
|                                                              |                |
|                                                              |                |
|                                                              |                |
| C                                                            | / Baak Nauka   |

10. When prompted click **Close**. OverDrive Media Console is now installed.

| B OverDrive Media Console                                |                             |
|----------------------------------------------------------|-----------------------------|
| Installation Complete                                    | <b>X</b>                    |
| OverDrive Media Console has been successfully installed. |                             |
| Click "Close" to exit.                                   |                             |
| The OverDrive Media Console can be run from a desktop    | shortcut or the Start Menu. |
| Calicat                                                  |                             |

11. In the future you can start the program by clicking on the OverDrive Media Console icon on your desktop or through Start > Programs.

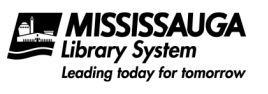

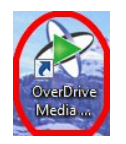

12. When you start OverDrive Media Console you will see a screen similar to this:

| OverDrive Media Console                              | un 🖓 Douvload 💙 Delete 🖓 Bennetier 📖 💌                      |                                                                                 |
|------------------------------------------------------|-------------------------------------------------------------|---------------------------------------------------------------------------------|
| Aredia Library     Wrew All Media     My Collections | Welcome to OverDrive Media Console<br>Format: WMA Audiobook | Acquired: 04/02/2012<br>Last played: never<br>Expires: never<br>Duration: 03:56 |
|                                                      |                                                             |                                                                                 |
|                                                      |                                                             |                                                                                 |
|                                                      |                                                             |                                                                                 |
| Help, press F1                                       |                                                             |                                                                                 |

#### Locating & Downloading eAudioBooks

 Browse the collection (<u>http://mississauga.lib.overdrive.com</u>) for any eAudioBooks you may be interested in. Be sure to pay attention to the formats the eAudioBooks come in. Not all formats are compatible with all MP3 players.

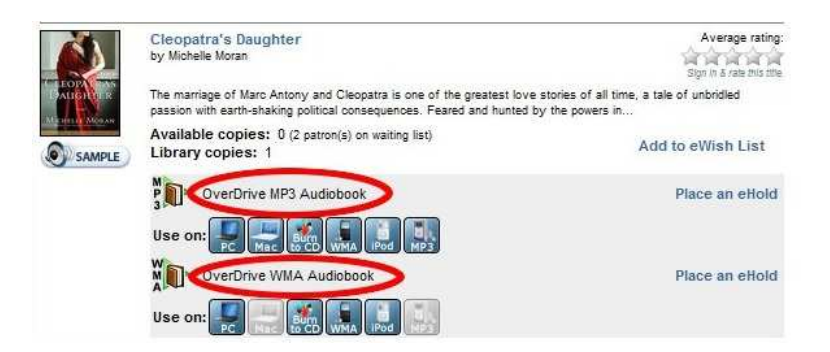

2. Remember that any eAudioBooks that are available for immediate download will have a link beside them called **Add to eCart**. eAudioBooks that are currently out can be reserved by clicking Place an eHold.

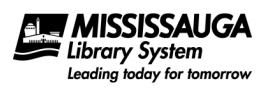

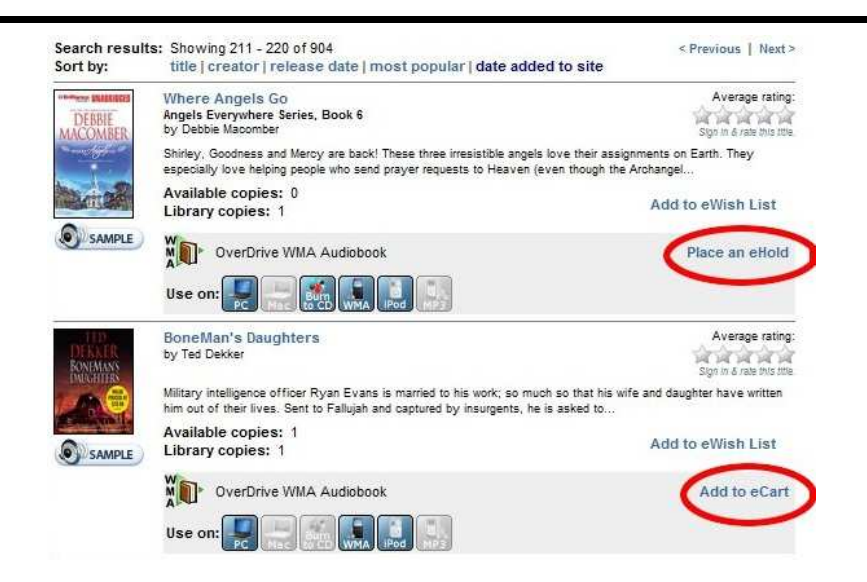

3. After adding an eAudioBook to your eCart we recommend that you **Proceed to Checkout** immediately. Items kept too long in the eCart will automatically disappear.

| collection. Please be sure to complete         | t will remain there for 30 minutes before they are reti<br>your checkout within this timeframe to avoid losing a | ccess to the library's |
|------------------------------------------------|----------------------------------------------------------------------------------------------------|------------------------|
| BoneMan's Daughters<br>Lending period: 14 days |                                                                                                    |                        |
| OverDrive WMA Audiobook                        | Use on: 💽 🚍 👬 🛄 🔛                                                                                                | Remove                 |

4. If you have not signed in all ready the system will prompt you to. If so, enter your full library card number, your PIN (typically the last four digits of your phone number) and click **Sign In**.

| Sign In                     |                                    |                                         |
|-----------------------------|------------------------------------|-----------------------------------------|
| Access to this site is limi | ted to library patrons only.       |                                         |
| To sign in, please enter y  | our library card number and perso  | onal identification number (PIN) below. |
| Library card number:        | 2907981111111                      |                                         |
| PIN:                        |                                    |                                         |
| (The PIN is typically the I | ast 4 digits of your phone number) |                                         |
| (                           | Sign In                            |                                         |
|                             |                                    |                                         |

5. Choose your lending period and **Confirm Check Out**.

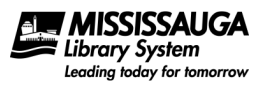

| Check Out                                  |                          |                      |
|--------------------------------------------|--------------------------|----------------------|
| BoneMan's Daughters                        |                          |                      |
| Lending period 21 day checkout             |                          |                      |
| OverDrive WMA Audiobook                    | Use on:                  | Remov                |
| My eAccount Notes:                         |                          |                      |
| Maximum checkouts allowed at one time      | e on my library card: 10 |                      |
| Current number of titles checked out: 0    |                          |                      |
| checkouts remaining after this checkout    |                          |                      |
|                                            |                          |                      |
|                                            |                          |                      |
|                                            | Confirm Check Out        |                      |
|                                            |                          |                      |
|                                            |                          |                      |
| lick Download.                             |                          |                      |
|                                            |                          |                      |
|                                            |                          |                      |
| Download                                   |                          |                      |
| REPORTED STATES                            |                          |                      |
| The following title(s) are now available f | for download:            |                      |
| BoneMan's Daughte                          | rs Checked               | out on: Feb 04, 2013 |
| DEKKER                                     | Expires o                | n: Feb 25, 2012      |

OverDrive WMA Audiobook (149800 kb)

Download

6.

ONEMAN

7. When prompted **Open** the downloaded file. Alternately, you can save the file on your computer and open it from there.

Note: the downloaded file is not the actual eAudioBook. This file tells OverDrive Media Console the necessary information to download the eAudioBook in later steps.

| o you want to open or save BoneMansDaughters9781 | 600246050.odm (4.26 KB) from | ofs.conte | ntrese | rve.com? |
|--------------------------------------------------|------------------------------|-----------|--------|----------|
|                                                  | Open                         | Save      | -      | Cancel   |

8. OverDrive Media Console will open the file and ask where you would like to download the eAudioBook. We recommend leaving the default settings and click **OK**.

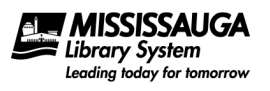

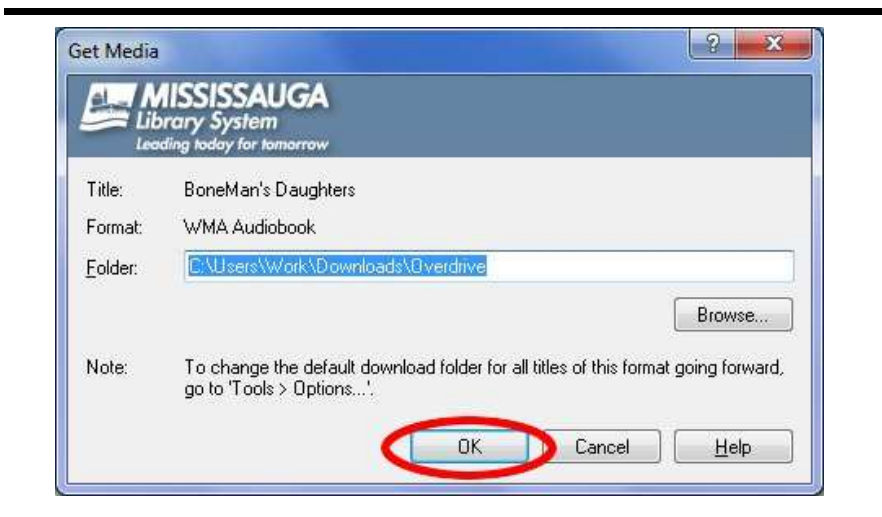

eAudioBooks can be very large. In this example there are 9 parts with each of them approximately 17 MB in size.
 For ease of use OverDrive Media Console will allow you to download individual parts or all of the eAudioBook at once. Select which part(s) you wish to download and click **OK**.

| Part Part | Status         | Size      | Duration |
|-----------|----------------|-----------|----------|
| Part 1    | not downloaded | 15,717 KB | 65/37    |
| Part 2    | not downloaded | 17,037 KB | 71:08    |
| Part 3    | not downloaded | 16,923 KB | 70:39    |
| Part 4    | not downloaded | 16,092 KB | 67:11    |
| Part 5    | not downloaded | 17,094 KB | 71:22    |
| Part 6    | not downloaded | 16,689 KB | 69:41    |
| Part 7    | not downloaded | 16,513 KB | 68:57    |
| Part 8    | not downloaded | 16,532 KB | 69:01    |
| Part 9    | not downloaded | 17,200 KB | 71:49    |

10. OverDrive Media Console will now download the selected parts. Notice the bottom left and right hand corners that note the download progress.

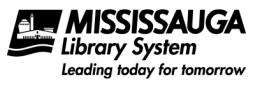

| ile <u>v</u> iew <u>1</u> 001s <u>H</u> eip<br>Play <u></u> Transfer <u></u> Burn | 🚱 Download 🎽 Delete 👔 Properties 📰 👻 A                            | χ. + <b>Ω</b>                                                     |
|-----------------------------------------------------------------------------------|-------------------------------------------------------------------|-------------------------------------------------------------------|
| Media Library                                                                     | BoneMan's Doughters<br>Ted Dekker, Author<br>Ted Dekker, Narrator | Acquired: 04/02/2012<br>Last played: never<br>Expires: 25/02/2012 |
| a 💁 Group by Source                                                               | Format: WMA Audiobook Welcome to OverDrive Media Console          | Duration: 10:25:25<br>Acquired: 04/02/2012<br>Last played: never  |
| un                                                                                | Format: WMA Audiobook                                             | Expires: never<br>Duration: 03:56                                 |
|                                                                                   |                                                                   |                                                                   |
|                                                                                   |                                                                   |                                                                   |
|                                                                                   |                                                                   |                                                                   |
|                                                                                   |                                                                   |                                                                   |
| wnloading: Part 1 of "BoneMan's Daugh                                             | iters"                                                            | 6                                                                 |

### How to Listen to an eAudioBook on a Computer

- 1. Open OverDrive Media Console.
- 2. Click the eAudioBook you wish to listen to and click **Play**.

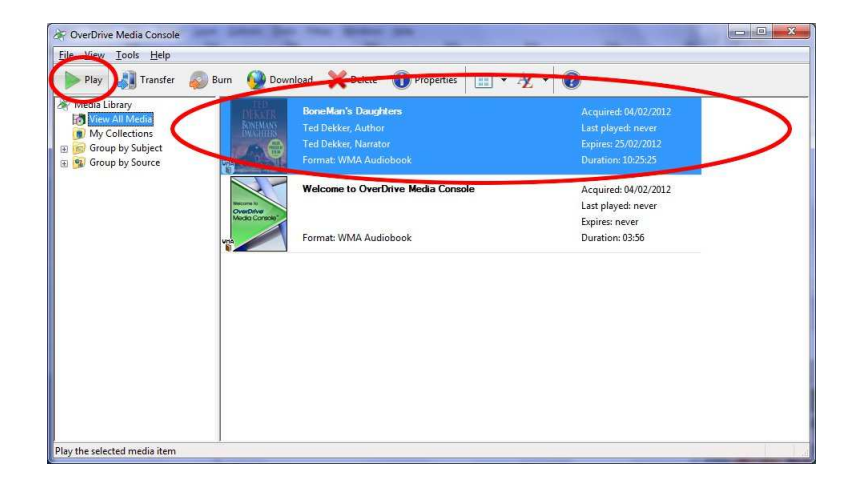

3. You can Pause or Stop the eAudioBook at any time using the left hand buttons at the bottom of the window. You can also listen to specific parts, skip ahead, etc.

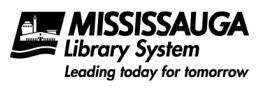

| OverDrive Media Explor                                | er                   |                                          |
|-------------------------------------------------------|----------------------|------------------------------------------|
| Library System                                        | JGA<br>morrow        |                                          |
| TTD                                                   | BoneMan's            | s Daughters                              |
| DEKKER                                                | Author:<br>Narrator: | Ted Dekker<br>Ted Dekker                 |
| BONEMAN'S                                             | Format:              | WMA Audiobook                            |
| DAUGHTERS                                             | Publisher:           | Hachette Audio                           |
| VALUE<br>SIS38<br>VCN-CONTOCES SUCCESSION OF BUILDING |                      |                                          |
| Parts                                                 | <u>MediaMarke</u>    | ers                                      |
| Part 1                                                |                      |                                          |
| Part 3                                                |                      |                                          |
| Part 4                                                |                      |                                          |
| Part 5                                                |                      |                                          |
| Part 6                                                |                      |                                          |
| Part 7                                                |                      |                                          |
| Part 8                                                | <b>T</b>             |                                          |
|                                                       |                      |                                          |
|                                                       |                      | ↔ (% (% (% (% (% (% (% (% (% (% (% (% (% |

### How to Transfer a Downloaded eAudioBook to a Generic MP3 Player (not iPod or iPod Touch)

Note that Apple devices such as an iPod or iPod Touch may work differently depending on whether or not the format of the eAudioBook is in WMA format. Check the Mississauga Library System's website for the latest help files at <a href="http://www.mississauga.ca/portal/residents/overdrivehelpfiles">http://www.mississauga.ca/portal/residents/overdrivehelpfiles</a>.

- 1. Open OverDrive Media Console.
- 2. Connect your MP3 player via USB to your computer and turn it on. If necessary, select any options on your MP3 player to connect to your computer.
- 3. Select the eAudioBook you wish to transfer and click **Transfer**. This will start the transfer wizard.

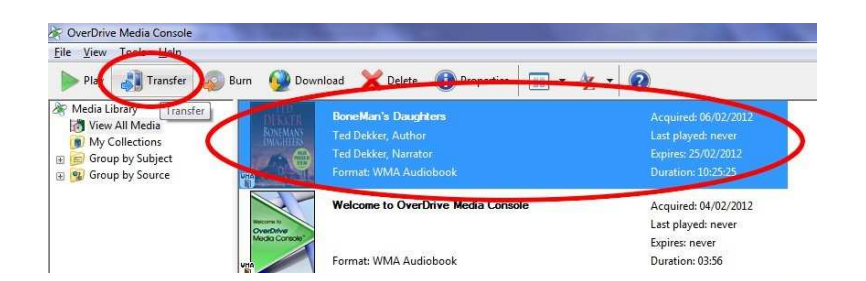

4. Click Next.

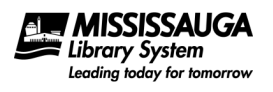

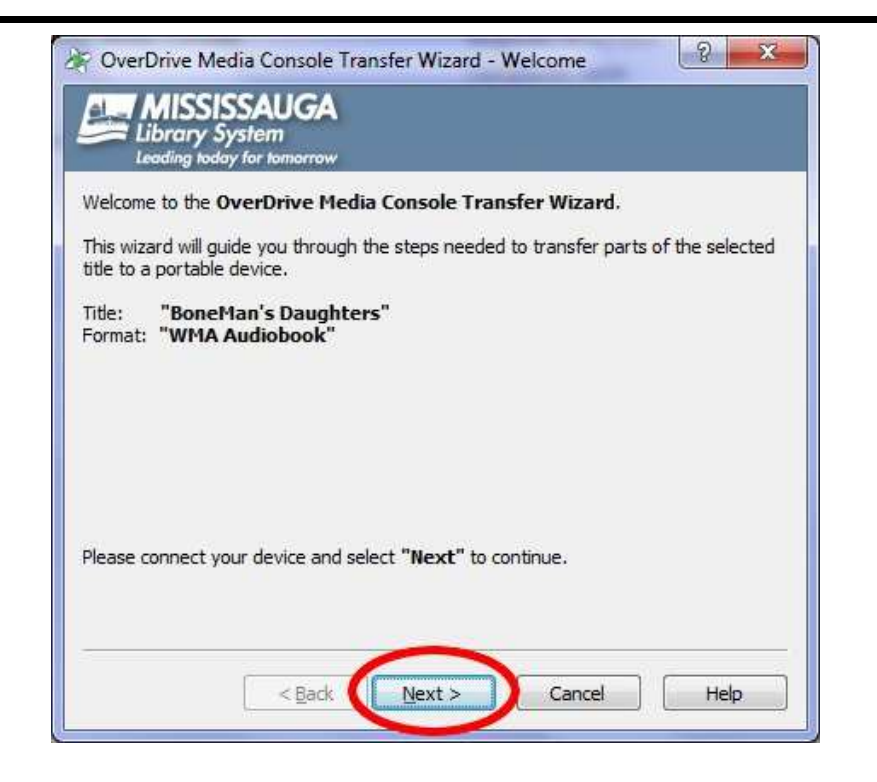

5. Select which parts you wish to transfer to your MP3 Player and click **Next**.

| Title:          | "BoneMan's [   | aughters"           |          |                 |   |
|-----------------|----------------|---------------------|----------|-----------------|---|
| <u>P</u> layer: | Creative ZEN ( | Keith's MP3 Player) |          |                 |   |
| P <u>a</u> rts: | 🔽 Part         | Size                | Duration | Path            |   |
|                 | Part 1         | 15,718 KB           | 65:37    | Music\Ted Dek   | E |
|                 | Part 2         | 17,039 KB           | 71:08    | Music\Ted Dek   |   |
|                 | Part 3         | 16,925 KB           | 70:39    | Music\Ted Dek   |   |
|                 | Part 4         | 16,093 KB           | 67:11    | Music\Ted Dek   |   |
|                 | EZ natr        | 47 00F KD           | 71.77    | 184             |   |
|                 | Select All     | Deselect All        |          | Advanced Option | s |

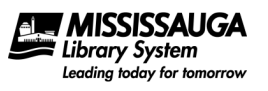

6. Click **Finish** when prompted.

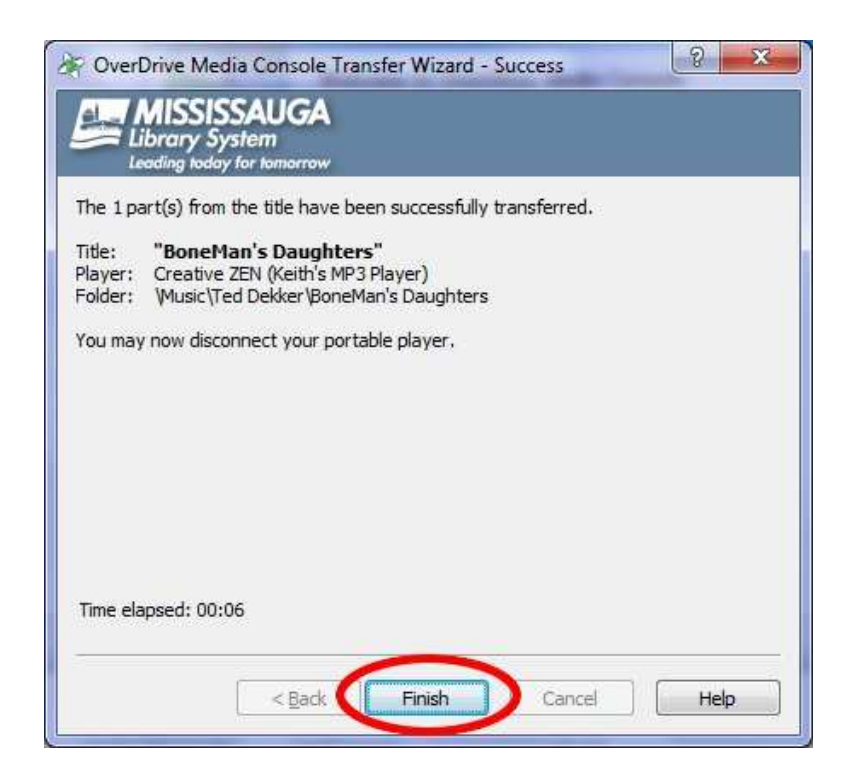

7. Remember to Safely Eject your MP3 player from your Windows computer if necessary. For more information read http://windows.microsoft.com/en-US/windows7/Safely-remove-devices-from-your-computer

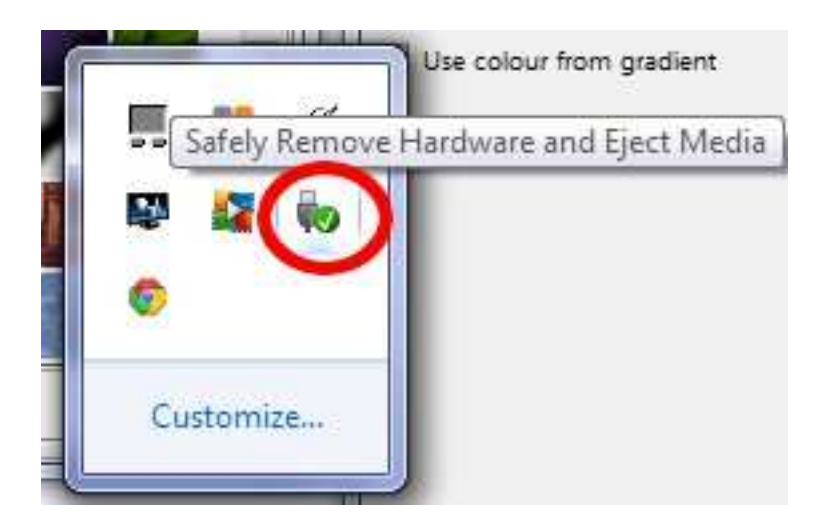

#### Returning eAudioBooks Early

At this time it is not possible to return eAudioBooks early through the desktop version of OverDrive Media Console. However it is possible to return eAudioBooks early through the OverDrive Media Console App. For users that have a device that uses the OverDrive Media Console App (such as Android tablets & smartphones, Apple devices that use iOS such as an iPod Touch, iPad, iPhone, etc.) this is an option. Otherwise users will simply have to wait for the eAudioBook to expire from their account.

### Deleting eAudioBooks

Note: deleting eAudioBooks removes the eAudioBook from your device but does not remove the eAudioBook from your account (see Returning eAudioBooks Early for more details).

To delete eAudioBooks from your computer:

- 1. Open OverDrive Media Console.
- 2. Select the eAudioBook you want to delete and click Delete.

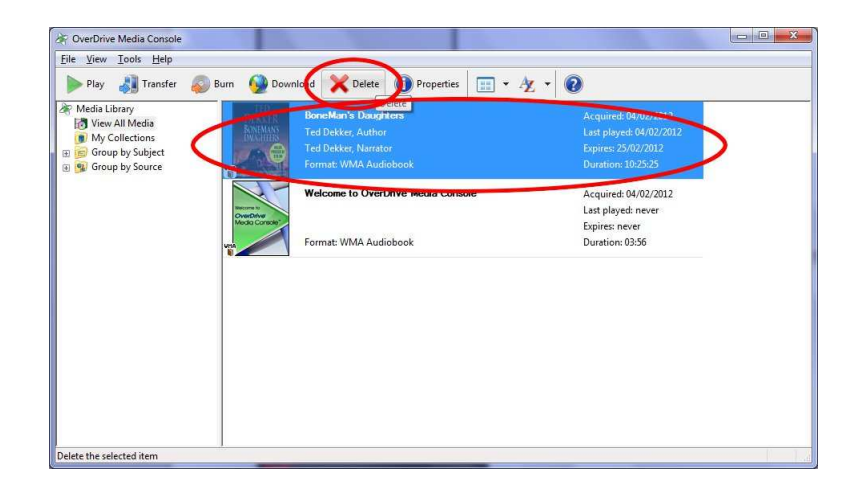

3. When prompted are you sure click Yes.

To delete eAudioBooks from your MP3 player check your MP3 player manual on deleting files.